## **ENROL NOW**

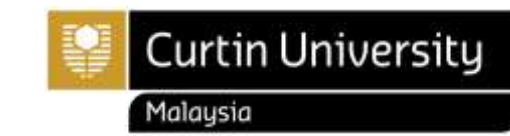

| 1. Activate your Moodle                                    | Moodle<br>First Time Login                                                                                                    |  |  |
|------------------------------------------------------------|----------------------------------------------------------------------------------------------------|--|--|
| moodle                                                     | Username: Curtin Malaysia ID (7000xxxxx)<br>Password: Date of birth (DDMMYY)                                                                                                    |  |  |
|                                                            | <ul> <li>Once activated, retrieve your course structure for the unit(s) to be enrolled.</li> <li><u>How to retrieve the Course Structure on Moodle</u></li> </ul>                                                        |  |  |
|                                                            | Kindly contact and provide screenshot of any error while activate your Moodle to ICT.                                                                                                    |  |  |
|                                                            | it.helpdesk@curtin.edu.my                                                                                                    |  |  |
| 2. Begin your Enroll Now! via<br>Curtin Malaysia E-Student | <u>E-Student</u>                                                                                                    |  |  |
|                                                            | <ol> <li>Login to Curtin Malaysia <u>E-Student</u></li> <li>Enroll your units by clicking on 'My Enrolment' tab</li> </ol>                                                                                               |  |  |
| E-Students                                                 | 3. Kindly generate <b>Enrolment Advice slip</b> to confirm your enrolment status.                                                                                                    |  |  |
|                                                            | NOTE:<br>Always refer to the course structure for the units to be enrolled.                                                                                                    |  |  |
|                                                            | <ul> <li><u>Moodle</u></li> <li><u>MPU Unit (MOHE Compulsory Subjects) (Undergraduate and Diploma only)</u></li> </ul>                                                                                                   |  |  |
|                                                            | Kindly refer to the Online Enrolment Guide for more details.                                                                                                    |  |  |
|                                                            | If you need assistance, please contact Enrolment Office.                                                                                                    |  |  |
|                                                            | enrolment@curtin.edu.my                                                                                                    |  |  |
| 3. Activate your Student<br>Webmail                        | Student Webmail                                                                                                    |  |  |
|                                                            | First Time Login<br>Email: <u>7000xxxxx@student.curtin.edu.my</u><br>Password: DDMMYYxx                                                                                                    |  |  |
|                                                            | <b>NOTE:</b><br>First login password is your date of birth followed by the two letters of your first name with the first letter being upper case and the second being lower case (e.g., Name: John, Password = DDMMYYJo) |  |  |
|                                                            | Guide: Logon to Student Webmail                                                                                                    |  |  |
|                                                            | Kindly contact and provide screenshot of any error while activate your Student Webmail to ICT.                                                                                                    |  |  |
|                                                            | it.helpdesk@curtin.edu.my                                                                                                    |  |  |

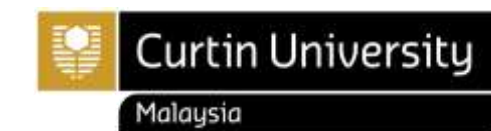

## UNDERGRADUATE AND POSTGRADUATE

Note: Foundation and Diploma students do not have OASIS account.

| 4. Activate your OASIS<br>account | Login to OASIS<br>Your gateway to online student services                                                                                                    | Activate account<br>Step 1 of 4 |
|-----------------------------------|----------------------------------------------------------------------------------------------------|---------------------------------|
| oasis LOGIN >>                    | Curtin ID                                                                                                    | Curtin ID                       |
|                                   | Password                                                                                                    | Tm not a robot                  |
|                                   | Login to DASIS                                                                                                    | Next                            |
|                                   | Forgot your password? Activate your account                                                                                                    |                                 |
|                                   | To activate your OASIS account, please f                                                                                                    | ollow the instructions below:   |
|                                   | <ol> <li>Go to OASIS account, please follow the instructions below:</li> <li>Go to OASIS . Click on Activate your account.</li> <li>Enter your Perth ID number (stated on the Enrolment Advice Slip, which you can retrieved from Curtin Malaysia E-Student)</li> <li>Tick the box next to I'm not a robot.</li> <li>Complete the verification activity to prove that you are not a robot.</li> <li>After a green tick appears next to I'm not a robot, click next.</li> <li>Select whether you would like a password reset code sent to your mobile number or a link to be sent to your email, then click next.</li> <li><i>The link/code will only be active for 10 minutes.</i> If your contact details are incorrect or missing, please contact Enrolment Office</li> <li>If you have selected the SMS verification option, enter the code into the secret code field, then press next. If you have chosen to activate your account by email verification, click on the link in the email that you have received.</li> <li>Create a new password following the password.</li> </ol> |                                 |